## Prius Note P モデル-お詫びと訂正-

このたびは Prius Note P モデルをお買い上げいただき、まことにありがとうございます。次のマニュアルに訂正箇所があります。謹んでお詫び申し上げます。

『準備しよう!Prius』

| No | 内容                                                                                                    |                                                |  |  |  |  |
|----|----------------------------------------------------------------------------------------------------|------------------------------------------------|--|--|--|--|
| 1  |                                                                                                    | 訂正箇所                                           |  |  |  |  |
|    | 「3章 再セットアップ」<br>「再セットアップについて」<br>「1 準備する」<br>「必要なファイルをバックアップする」                                                                                                    |                                                |  |  |  |  |
|    |                                                                                                    | 誤                                              |  |  |  |  |
|    | ご購入時の状態に戻すと、それまでに作成したファイルや、追加したアプリケー<br>ションなどが削除されます。CD-RやCD-RWなどのディスクに必要なファイルをコ<br>ピーしてバックアップをとってください。バックアップファイルを戻せるように元<br>のフォルダー名など、保存先も控えてください。                                                                            |                                                |  |  |  |  |
|    |                                                                                                    | 正                                              |  |  |  |  |
|    | ご購入時の状態に戻すと、それまでに作成したファイルや、追加したア<br>ションなどが削除されます。CD-RやCD-RWなどのディスクに必要なファ<br>ピーしてバックアップをとってください。バックアップファイルを戻せ<br>のフォルダー名など、保存先も控えてください。<br>工場出荷状態にDドライブに格納されている「Drivers」、「QFE」フォ」<br>は、再セットアップ作業の前に必ずCD-RやCD-RWなどのディスクに保存<br>い。 | プリケー<br>イルをコ<br>るように元<br><b>ルダーなど</b><br>してくださ |  |  |  |  |

| No | 内    容                                                                                                    |
|----|----------------------------------------------------------------------------------------------------|
| 2  | 追加箇所                                                                                                    |
|    | 「3章 再セットアップ」<br>「再セットアップについて」<br>「3 アプリケーションをインストールする」                                                                                                    |
|    | 追加                                                                                                    |
|    | カラーエンハンス機能の更新                                                                                                    |
|    | カラーエンハンス機能は次の手順で更新してください。                                                                                                    |
|    | 1. [スタート]ボタン - [コントロールパネル]をクリックして[コントロールパネ<br>ル]画面を開き、[プログラムの追加と削除]アイコンをダブルクリック<br>[プログラムの追加と削除]画面が表示されます。                                                                            |
|    | 2. 「Chameleon Utility V1.03」を選択し、[削除]ボタンをクリック<br>「Chameleon Utility V1.03」がアンインストールされます。                                                                                              |
|    | 3. 手動でパソコンを立ち上げ直す                                                                                                    |
|    | 4. カラーエンハンス機能をインストールする<br>・Dドライブが工場出荷状態である場合<br>(1)[スタート]ボタン - [ファイル名を指定して実行]をクリック<br>(2)d:¥drivers¥chameleon¥setupと入力して[0K]ボタンをクリック<br>(3)パソコンを立ち上げ直す                                |
|    | ・Dドライブが工場出荷状態でない場合<br>(1)再セットアップ前に作成したディスクをCD/DVDドライブに入れる<br>(2)[スタート]ボタン - [ファイル名を指定して実行]をクリック<br>(3)e:¥drivers¥chameleon¥setupと入力して[OK]ボタンをクリック<br>eはCD/DVDドライブ名<br>(4) パソコンを立ち上げ直す |
|    | 5. [スタート]ボタン - [コントロールパネル]をクリックして[コントロールパネ<br>ル]画面を開き、[プログラムの追加と削除]アイコンをダブルクリック<br>[プログラムの追加と削除]画面が表示されます。                                                                            |
|    | 6. 「Color Enhance V1.06」が一覧にあることを確認する<br>一覧にあれば更新作業終了です。                                                                                                    |

## 電子マニュアル『パソコン応用』

| No |                                                                             |              | 内                     | 容                |                                                                      |                                        |  |  |  |
|----|-----------------------------------------------------------------------------|--------------|-----------------------|------------------|----------------------------------------------------------------------|----------------------------------------|--|--|--|
| 1  |                                                                             |              |                       |                  |                                                                      | 訂正箇所                                   |  |  |  |
|    | 「4章 セットアップする」<br>「アプリケーションのインストール」<br>「アプリケーション一覧」の表中「WinDVD 5 for HITACHI」 |              |                       |                  |                                                                      |                                        |  |  |  |
|    |                                                                             |              |                       |                  |                                                                      | 誤                                      |  |  |  |
|    |                                                                             | 設定           | ー括イン<br>ストール          | 購入時              | インストールプログ                                                            | パログラム                                  |  |  |  |
|    | アプリケーション一覧                                                                  | :必要<br>- :不要 | :可能<br>×:不可           | :有り<br>×:無し      | HDD:HDD イメージ<br>DVD:再セットアップ<br>(Disc1)、または<br>ションディスク(<br>CD:付属のCD   | ジ<br>アップディスク<br>またはアプリケー<br>ィスク(Disc1) |  |  |  |
|    |                                                                             |              |                       | 1<br>1<br>1<br>1 |                                                                      |                                        |  |  |  |
|    | WinDVD 5 for HITACHI                                                        |              |                       |                  | <u>DVD(アプリケーションディスク)</u>                                             |                                        |  |  |  |
|    |                                                                             |              |                       |                  |                                                                      |                                        |  |  |  |
|    |                                                                             | Ē            |                       |                  |                                                                      |                                        |  |  |  |
|    |                                                                             | 設定           | ー括イン<br>スト <b>ー</b> ル | 購入時              | インストールプログ                                                            | コグラム                                   |  |  |  |
|    | アプリケーション一覧<br>                                                              | :必要<br>- :不要 | :可能<br>× :不可          | :有り<br>×:無し      | HDD:HDD イメージ<br>DVD:再セットアップ<br>(Disc1)、またはフ<br>ションディスク(I<br>CD:付属のCD | ディスク<br>アプリケー<br>Disc1)                |  |  |  |
|    | WinDVD 5 for HITACHI                                                        |              |                       |                  |                                                                      | <u>・イスク)</u>                           |  |  |  |
|    |                                                                             |              |                       |                  |                                                                      |                                        |  |  |  |